## How to Request Training

- 1. Log in to your iLabs account.
- 2. Click on the Schedule Equpiment and click on the type of equipment you are looking for

| Lab Solution                                                                                                    | 15<br>time                                                                                                    | num austem upprades (Feb. 2012) i les<br>Sear                                                                                                    | ne Lab feesback (limited hours)   my profile   support   popul VVV Testiliser<br>rich products + Gol                                                                    |  |  |  |
|----------------------------------------------------------------------------------------------------|----------------------------------------------------------------------------------------------------|----------------------------------------------------------------------------------------------------|----------------------------------------------------------------------------------------------------|--|--|--|
| A home<br>communications (29)                                                                                                    | UVM Microscopy Imaging Center                                                                                                    |                                                                                                    | The                                                                                                    |  |  |  |
| <ul> <li>favorites         <pre>assets         products         projects         locations</pre> </li> </ul>                                                                                                    |                                                                                                    | <b>`</b>                                                                                                    | VERMONT                                                                                                    |  |  |  |
|                                                                                                    |                                                                                                    | About Our Core Schedule Eq                                                                                                    | uipment Request Services View My Requests Contact Us                                                                                                    |  |  |  |
| search assets<br>treate asset                                                                                                    | Schedule Equipment                                                                                                    |                                                                                                    |                                                                                                    |  |  |  |
| my tolders<br>my taxes                                                                                                    |                                                                                                    |                                                                                                    |                                                                                                    |  |  |  |
| create project<br>my labs                                                                                                    | a transmission electron microscope, a confocal scanning laser microscope (purchased with funds from a successful NRCC shared instrumentation grant, 1994;<br>RR08173-01A1), and an image analyzis system, the MIC has expanded as a core facility to meet the diverse and expanding needs of the research base at the University<br>Vermont. Although the MIC is located within, and administered by the College of Medicine, it serves the imaging needs of researchers throughout the University, as we<br>from outside of the University. The facility relocated to a newly constructed Health Science Research Facility (ISRF) building in the summer of 2001. Concurrent with<br>move, the facility was researed as the "Microscopy imaging Genter" to more accurately reflect the diverse microscopy-based imaging research earlied out therein.                                                                                                    |                                                                                                    |                                                                                                    |  |  |  |
| my projects<br>my colleagues                                                                                                    | from outside of the University. The facility relocated to a newly constru-<br>move, the facility was renamed as the "Microscopy Imaging Center" to                                                                                                    | ted Health Science Research Facility (HSRF)<br>more accurately reflect the diverse microsco                                                                                                    | s of researchers throughout the University, as well as<br>building in the summer of 2001. Concurrent with this<br>opy-based imaging research carried out therein. The   |  |  |  |
| my projects<br>my colleagues<br>find inventory<br>add inventory<br>manage locations                                                                                                    | from outside of the University. The facility relocated to a newly constru-<br>move, the facility was renamed as the "Microscopy imaging Center" to<br>following imaging systems and equipment are presently available in the                                                                                                    | targe of Pleating, it serves the integring liese<br>ted Health Science Research Facility (HSRP)<br>more accurately reflect the diverse microsco<br>MIC:                                                                                                    | s of researchers throughout the University, as well as<br>building in the summer of 2001. Concurrent with this<br>oppy-based imaging research carried out therein. The  |  |  |  |
| my projects<br>my colleagues<br>find inventory<br>add inventory<br>manage locations<br>core facilities                                                                                                    | from outside of the University. The facility relocated to a newly constru-<br>move, the facility was renamed as the "Microscopy imaging Center" to<br>following imaging systems and equipment are presently available in the<br>Super Resolution Microscope (1)                                                                                                    | ange of refuting a wryte a new refiging ineed<br>to Health Science Research Facility (HSRP)<br>more accurately reflect the diverse microso<br>MIC:                                                                                                    | s of researchers throughout the University, as well as<br>building in the summor of 2001. Concurrent with this<br>py-based imaging research carried out therein. The    |  |  |  |
| my projects<br>my colleagues<br>find inventory<br>add inventory<br>manage locations<br>core facilities<br>my reservations<br>list all cores                                                                                                    | From outside of the University: The facility relocated to a newly constru-<br>move, the facility was reasoned as the "Microscopy maging conter" to<br>following imaging systems and equipment are presently available in the<br>Super Resolution Microscope (1)<br><ul> <li>Context Microscope (1)</li> </ul>                                                                                                    | ange of Joint Long, it arryses the imaging meta<br>total field field (Statistication Research Facility (HRSPF)<br>more accurately reflect the diverse microsco<br>MIG:                                                                                                    | s of researchers throughout the University, as well as<br>building in the summor of 2001. Concurrent with this<br>py-based imaging research carried out therein. The    |  |  |  |
| my projects<br>my colleagues<br>find inventory<br>add inventory<br>manage locations<br>core facilities<br>my reservations<br>list all cores                                                                                                    | from outside of the University. The facility relocated to a newly constru-<br>move, the facility was renamed as the "Microscopy imaging Center" to<br>following imaging systems and equipment are presently available in the<br>Super Resolution Microscope (1)<br>Content of the Content of Content of C | unge of semanne, nevers us maging never<br>the flexibility of Research Facility (HSRF)<br>more accurately reflect the diverse microaco<br>MIC                                                                                                    | e of researchers throughout the University, as well as<br>building in the summer of 2001. Concurrent with this<br>py-based imaging research carried out therein. The    |  |  |  |
| my projects<br>my collespuse<br>find inventory<br>add inventory<br>manage locations<br>core facilities<br>my reservations<br>list all cores<br>requisitioning<br>search products                                                                                                    | from outside of the University. The facility relocated to a newly constru-<br>move, the facility was renamed as the "Microscopy imaging Center" to<br>following imaging systems and equipment are presently available in the<br>Super Resolution Microscope [1]<br>• Contornate [1]<br>• Externate (II)<br>• Electron Microscopes [2]                                                                                                    | unge of permanent, a correct de singing inter-<br>ted Health Science Research Fachy (INRF)<br>more accurately reflect the diverse microace<br>MIC:                                                                                                    | s of researchers throughout the University, as well as a<br>building in the summor of 2001. Concurrent with this<br>py-based imaging research carried out therein. The  |  |  |  |
| my projects<br>my colleagues<br>find inventory<br>add inventory<br>manage lotations<br>core facilities<br>my reservations<br>list all cores<br>requisitioning<br>search products<br>create products                                                                                     | from outside of the University. The facility relocated to a newly constru-<br>move, the facility was renamed as the "Microscopy Imaging Center" to<br>following imaging systems and equipment are presently available in the<br>Super-Resolution Microscope (1)<br>Contempts (1)<br>Categories (1)<br>Electron Microscope (2)<br>Image Analysis and Processing Equipment (2)                                                                                                    | unge of semanne, a revea us maging new<br>definition of the semantic semantic semantic<br>more accurately reflect the diverse microsco<br>IIIC                                                                                                    | e of researchers throughout the University, as well as<br>building in the summer of 2001. Concurrent with this<br>psy-based imaging research carried out therein. The   |  |  |  |
| my project<br>my project<br>my project<br>find inventory<br>add inventory<br>manage locations<br>corre facilities<br>my reservations<br>list all cores<br>requisitioning<br>search products<br>create product<br>create product                                                         | from outside of the University. The facility relocated to a newly constru-<br>move, the facility was renamed as the "Microscopy imaging Center" to<br>following imaging systems and equipment are presently available in the<br>Super Resolution Inicroscope [1]<br>• Sociocal Microscopes [1]<br>• Cytemeter [1]<br>• Electron Microscopes [2]<br>• Image.Analysis and Processing Equipment [2]<br>• Light Microscopes [4]                                                                                                    | unge of semanne, nevres us maging nevr<br>def leash Scherk Research Fachy (HSRF)<br>more accurately reflect the diverse microaco<br>MIC.                                                                                                    | e of researchers throughout the University, as well as ubuilding in the summer of 2001. Concurrent with this<br>py-based imaging research carried out therein. The      |  |  |  |
| my project<br>my project<br>find inventory<br>add inventory<br>manage locations<br>core facilities<br>my reservations<br>list all cores<br>requisitioning<br>search products<br>create products<br>create products<br>view cart (e)<br>order history                                    | from outside of the University: The facility relocated to a newly constru-<br>nove, the facility was reasoned as the "Microscopy maging conter" to<br>following imaging systems and equipment are presently available in the<br>Super Resolution Microscope (1)<br>Contocal Microscope (1)<br>Contocal Microscope (1)<br>Contocal Microscope (1)<br>Contocal Microscope (1)<br>Contocal Microscope (1)<br>Contocal Microscope (1)<br>Laster Canute Microscope (1)<br>Laster Canute Microscope (1)                                                                                                    | ange of second and a second second se | e of researchers throughout the University, as well as<br>building in the summer of 3001. Concurrent with this<br>py-based imaging research carried out therein. The    |  |  |  |
| my projects<br>my projects<br>find inventory<br>add inventory<br>add inventory<br>add inventory<br>manage loations<br>core facilities<br>my reservations<br>list all cores<br>requisitioning<br>search products<br>oreate products<br>manage contacts<br>view cart (o)<br>order history | from outside of the University. The facility relocated to a newly constru-<br>more, the facility was renamed as the "Microscopy imaging Center" to<br>following imaging systems and equipment are presently available in the<br>Super Renolution Microscopes (1)<br>Contenset (1)<br>Citemeter (1)<br>Bietecton Microscopes (2)<br>Image Analysia and Processing Equipment (2)<br>Lawor Capture Microsloscop (4)<br>Lawor Capture Microsloscop (1)<br>Historiomy Equipment (4)                                                                                                    | unge of semanting a reveal of anging inter-<br>ted fleaht Schott Revearch Fachy (HSRF)<br>more accurately reflect the diverse microaco<br>HIG:                                                                                                    | e of researchers throughout the University, as well as<br>building in the summer of 2001. Concurrent with this<br>py-based imaging research carried out therein. The    |  |  |  |
| iny posterial<br>my colleagues<br>find inventory<br>add inventory<br>manage lostions<br>or constraints<br>ist all cores<br>requisitoring<br>search produts<br>create products<br>manage contacts<br>view cart (o)<br>order history                                                      | from outside of the University: The facility relocated to a newly constru-<br>move, the facility was reasoned as the "Microscopy maging conter" to<br>following imaging systems and equipment are presently available in the<br>Super Resolution Microscope (1)<br>Confocal Microscope (1)<br>Confocal Microscope (1)<br>Confocal Microscope (1)<br>Confocal Microscope (1)<br>Light Microscope (1)<br>Light Microscope (1)<br>Conform Facility Microscope (1)<br>Conform Conformation (1)                                                                                                    | unge of semanne, it errors us manging mere<br>to the shaft Science Research Facility (HSRF)<br>more accurately reflect the diverse microace<br>MIC.                                                                                                    | e of researchers throughout the University, as well as a<br>building in the summer of 2001. Concurrent with this<br>psy-based imaging research carried out therein. The |  |  |  |

3. You will see a photo and description of the Instruments available for signup in the MIC. Click on "request training".

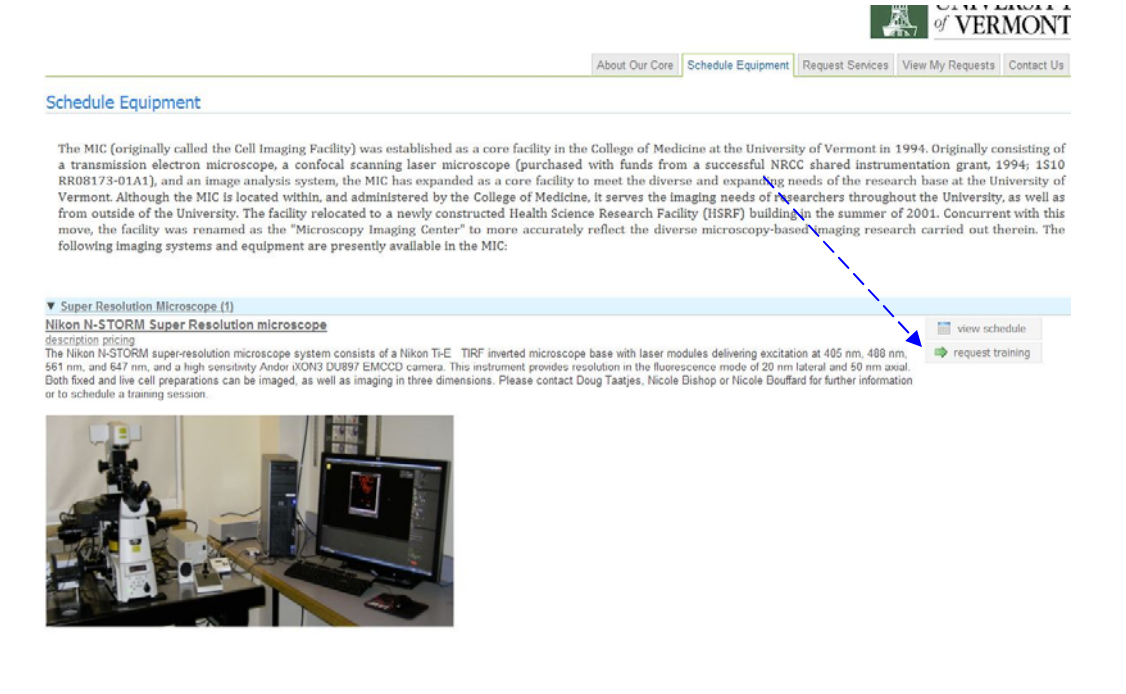

4. The training request form will appear. Click on the instrument you wish to be trained to use. Use the pull down menu to indicate your level of experience and click "save completed form"

| Equipment Training Request                                                 |                                                                                                    |                                                                    |
|----------------------------------------------------------------------------|----------------------------------------------------------------------------------------------------|--------------------------------------------------------------------|
| Request Name UVMMIC-UT-19                                                  |                                                                                                    |                                                                    |
| 1) Forms and Request Deta                                                  | ils                                                                                                    | (see bottom of list to add items to this request) $\ddagger\equiv$ |
| View Form: Equipment Training Re                                           | quest Form                                                                                                    | Not Started 👻 🖨 🖉                                                  |
| Please fill out the following form. After a                                | inswering all of the questions, click 'save form' followed by 'submit request to core.' You                                                                                                    | will then be contacted by the core to schedule your training.      |
| Please select which piece(s) of equipment you wish to receive training on: | Nikon N-STORM Super Resolution microscope         Zeiss LSM 510 META confocal scanning laser microscope         CompuCyte Laser Scanning Cytometer         JEOL 1400 transmission electron microscope         JEOL 16060 scanning electron microscope         Dell Precision T7400 workstation for image analysis and processing (Volocity)         Dell Optiples GX260 computer with Universal Imaging MetaMorph image analysis sof         Olympus BX50 research microscope         Olympus BX50 research microscope         Olympus SZ12 Dissecting Light Microscope with Optronics MagnaFire digital camera         Leica MZ16F Stereo Microscope         Arcturus XT T1 Laser capture microdissector         Cryostat         Leica Paraffin microtrome         Reichert Ultracut ultramicrotomes         Asylum Research MFP-3D-B10 atomic force microscope station         ECIS (Electric Cell-Substate Impedance Sensing) System         VIS Lumina whole animal imaging system | tware (MetaMorph)                                                  |
| Please indicate your level of experience with this piece of equipment:     | •                                                                                                    |                                                                    |
| Questions and/or Comments:                                                 |                                                                                                    |                                                                    |
| Please save your form! 🏓 📀 save                                            | completed form save draft of form                                                                                                    |                                                                    |
| After saving your form, please s                                           | ubmit your request to the core.                                                                                                    |                                                                    |
| •                                                                          | m                                                                                                    | 1                                                                  |

## 5. Click "submit request to core"

| iLab Solution                                                                                                    | S                                                                                            | system upgrades (Feb. 2013)   leave Lub feedback (limited hours)   my profile   support   boout UV<br>Search: products | M TestUser<br>▼ Go! |
|----------------------------------------------------------------------------------------------------|----------------------------------------------------------------------------------------------|----------------------------------------------------------------------------------------------------|---------------------|
| home<br>communications (29)                                                                                                    | UVM Microscopy Imaging Center                                                                |                                                                                                    | SITY                |
| Self / Independent Use \$11.0                                                                                                    | 0/hr (trained users) 👻                                                                       | VERMO VERMO                                                                                                    | ONT                 |
| projects<br>locations                                                                                                    |                                                                                              | About Our Core Schedule Equipment Request Services View My Requests Cor                                                | ntact Us            |
| <ul> <li>search assets</li> <li>create asset</li> <li>my folders</li> <li>my tags</li> <li>search network</li> <li>create project</li> <li>my labs</li> </ul> | Equipment Training Request Request Name UVMMIC-UT-19 1) Forms and Request Details            | (see bottom of list to add items to this rec                                                                           | uest) :=            |
| my departments<br>my projects<br>my colleagues                                                                                                    | View Form: Equipment Training Request Form                                                   | Completed                                                                                                    | .80                 |
| <ul> <li>Internet Inventory<br/>add inventory<br/>manage locations</li> <li>core facilities<br/>my reservations<br/>list all cores</li> </ul>                 | 2) Cost                                                                                      | A Please fill out any forms that are highlight                                                                         | ed in red.          |
| requisitioning<br>search products<br>create product<br>manage contacts<br>view cart (0)<br>order history                                                      | The core will review your request and provide you with a quote for the requested service(s). |                                                                                                    |                     |
|                                                                                                    |                                                                                              | Submit Request to Core!                                                                                                | Cancel              |

6. The status will change to "waiting for core to agree". The core will review this request and contact you about scheduling time for training.